#### **Millennium Network**

Pendência 25116 Versão 2006 Release 87 Autor Francisca Cruz

### **Processo: Vendas**

Nome do Processo: Impressão da observação na DANFE

### Acesso

Vendas → Movimentações

# Motivação

Recurso criado para inserir no campo Dados Adicionais na impressão da Danfe (documento auxiliar da nota fiscal eletrônica), a observação preenchida na emissão da nota fiscal eletrônica.

## Parâmetros

1 Ter Certificado digital no diretório C;

2 Em Utilitários, Configurações Gerais, na pasta Comercial, no grupo Nota Fiscal Eletrônica, preencha o campo Certificado Digital;

3 Configurar evento de movimentação, na guia Documentos, no campo Modelo NF Padrão, selecione a opção 55(Nota Fiscal Eletrônica Nacional (NF-e), modelo 55

4 Ter Observação de Nota Fiscal cadastrada no sistema. Em Controladoria, na pasta Fiscal, Cadastros;

5 Configurar evento de movimentação, na guia Documentos, preencha o campo Observação padrão da Nota fiscal.

## Entrada

Execute uma movimentação e emita a nota fiscal eletrônica. Na tela da Finalizar Operação Comercial, no campo OBs preencha a observação, com o nome do campo utilizado no Leditor.

Exemplo: O usuário deseja imprimir o nome da transportadora no campo Dados Adicionais na Danfe. No campo do leditor a descrição para a impressão é TRANSPORTADORA, ao preencher o campo Obs, insira o símbolo de % antes e depois da descrição da observação.

#### **Millennium Network**

| Fechamento                                                                                  |                                                                                 |  |  |  |
|---------------------------------------------------------------------------------------------|---------------------------------------------------------------------------------|--|--|--|
| Finalizar Operação Comercial                                                                |                                                                                 |  |  |  |
| Como processar a NOTA FISCAL<br>nesta operação ?                                            |                                                                                 |  |  |  |
| (F11) Imprimir uma nota (F10) Digitar uma nota recebida de um fornecedor, cliente ou filial |                                                                                 |  |  |  |
| Num. Auto<br>Data da Operação<br>Observações<br>Obs                                         | Série V. Inicial da Nota 12379<br>Hora da Operação 10:39:40<br>%TRANSPORTADORA% |  |  |  |
| F12 Próximo Passo Cancelar                                                                  |                                                                                 |  |  |  |

Atenção! O usuário poderá deixar o campo Obs fixo, utilizando a observação padrão.

# Validações e Saída

1 Impressão e visualização do campo OBS na DANFE (documento auxiliar da nota fiscal eletrônica).

| DADOS ADICIONAIS |                                |                    |  |
|------------------|--------------------------------|--------------------|--|
| - (              | DNRORMAÇÕES COMPLEMENTARES     | REFERVADO AO FISCO |  |
|                  | 00001 - CARGO IRANSPORIES LIDA |                    |  |
|                  |                                |                    |  |
|                  |                                |                    |  |
|                  |                                |                    |  |
|                  |                                | l ,                |  |

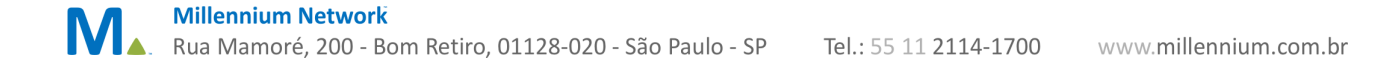